## v74 新機能

## 地理データテンプレートの作成と使用

TNTmips の空間エディタで編集用に直接開くこと
ができるどのオブジェクトも、似たオブジェクトの作成に使用するテンプレートとして開いた

り保存することができます。テンプレートオブジェクト はそれを作成したオブジェクトと同じジオリファレンス とデータベース構造を持ちますが、要素(図形テンプレー トの場合)やセル値(ラスタテンプレートの場合)を持 ちません。テンプレートは、それらを作成したオブジェ クトと同じデータタイプです。例えば新規ベクタオブジェ クトでは座標のタイプとトポロジレベルが同じで、新規ラ スタオブジェクトではセルタイプが同じです(ビット深 度、符号付き、符号なし、カラー合成など)。[オブジェクト] > [外部ファイルを開く (Open External) (EOO、カバレッ ジ、シェイプファイル]を使ってエディタで開いた現在 編集可能な地理データはベクタのテンプレートとして保 存することができます。編集用に直接開くことができる 外部の CAD ファイル (DXF、DWG、DGN、TAB) は、プロジェ クトファイル形式の CAD オブジェクトとして保存するこ とができます。

ラスタのテンプレートはコントラストテーブルやカラー マップ、編集・表示のパラメータサブオブジェクトを含 んでおり、クラスラスタの場合はスタイルオブジェクト も含みます。図形テンプレートはスタイルオブジェクト や表示・編集パラメータサブオブジェクト、下で説明し ているようにデータベーステーブルを含んでいます。ス タイルオブジェクトとスタイル割り当てテーブルがすで に含まれていますので、テンプレートから作成された新 規オブジェクトに要素を追加し、テンプレートが作られ たオブジェクトのスタイルを使う属性を与えると、新規 要素には自動的にそれらのスタイルが割り当てられます。

データベース構造の保持とは、単純に全てのテーブルを コピーすることを意味するわけではありません。図形テ ンプレートには要素がないため、要素に直接アタッチさ れるテーブルはレコードを持っていません。これらのテー ブルは全てのフィールドと、テンプレートを作成したオ

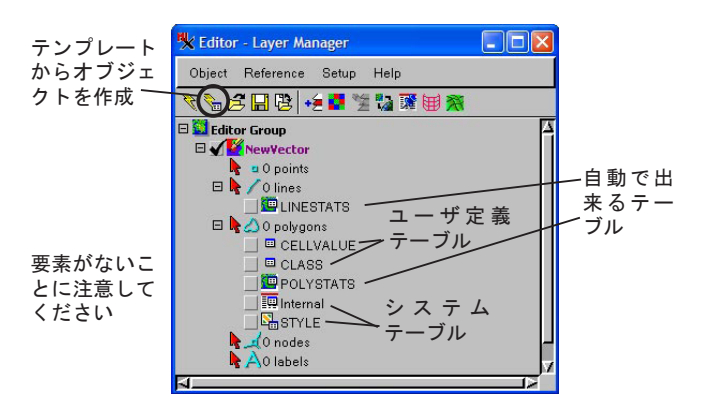

テンプレートから作成された新規ベクタには要素がなく、オリジナ ルオブジェクトと同じデータベース構造を持っています。

ブジェクトの中の対応するテーブルとの関係を持っていま す。全てのレコードがコピーされるテーブルは、アタッチ メントタイプが「リレート」のテーブルのみです。

テンプレートから作成されたオブジェクトの中で再利用 したい値で直接アタッチされたテーブルがある場合、「リ レートのみ」のテーブルを使い、そのフィールドに対し て値をピックアップできるリストを提供するようなデー タベース制限を設定します。詳しくはテクニカルガイ ドの"データベースフィールド値の制限 (Constraining Database Field Values)"をご覧下さい。

標準属性テーブルが元のオブジェクトに存在する場合、 それらは新規オブジェクトに対しても作成されますが、 レコードはありません。新規オブジェクトの作成にテン プレートが使われた後、要素が追加されると、レコード が自動的に追加され、標準属性テーブルのレコードが増 えます。要素 ID テーブル(ある場合)や内部システムテー ブルもレコードが自動的に追加されます。スタイル割り 当てテーブルは「リレートのみ」のアタッチメントタイ

プであり、テンプレートの中のこれ らのテーブルにはレコードがあり、 上述のように自動スタイル割り当て が可能です。テーブルのアタッチメ ントタイプに関するさらに詳しい情 報は、クイックガイドの"データベー スアタッチメントタイプ (Database Attachment Types)"をご覧くださ い。

テンプレートオブジェクトを作成す るには、エディタで既存のオブジェ クトを編集用に開き、[オブジェク ト (Object)] > [テンプレートと して別名保存 (Save As Template)] (右図)を選択します。この方法で テンプレートを作成すると、エディ タの中にロードされたまま残るオブ ジェクトは元のオブジェクトになり ま

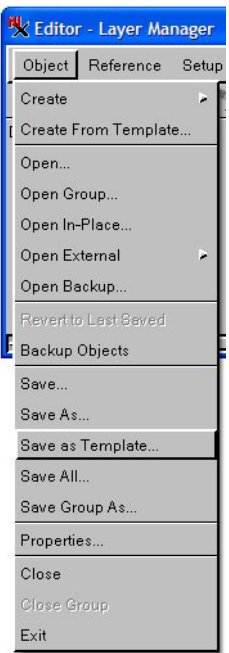

| Database Table                            | Database Table                |
|-------------------------------------------|-------------------------------|
| Name: RailroadL                           | Name: Status                  |
| Description: attributes from VMap0 (2000) | Description: Status of object |
| Attachment: One record per element        | Attachment: Related only      |
| Records: 0                                | Records: 17                   |
| Fields: 12                                | Fields: 3                     |

テンプレートのオブジェクトテーブル内容を表示しているデータ チップ。左上は、オリジナルオブジェクトの中の要素に直接アタッ チされたテーブルに対するデータチップです。テンプレートから作 成された新規オブジェクトにはレコードがありませんが、全ての フィールドが定義されています。右上のデータチップは[リレート のみ]のテーブルで、全てのフィールドが定義されていてオリジナ ルテーブルと同じ数のレコードを持っています。 す。テンプレートを使って新規オブジェクトを作成する には、[テンプレートからオブジェクトを作成 (Create Object from Template)] アイコン(1ページ目の左下図) をクリックするか、〈エディタレイヤマネージャ〉のメ ニューから [オブジェクト (Object)] > [テンプレート から作成 (Create from Template)] を選択します。作成 したテンプレートオブジェクトを選択するか、あるいは 既存の参照オブジェクトを選択して、それから要素やセ ル値のないオブジェクトを作るかを選ぶことができます。 後者を選んだ場合、要素やセル値が取り除かれ、テンプ レートを保存する時のようにデータベースが調整されま すが、テンプレートは保存されません。データを含むオブ ジェクトを使って要素やセル値を持たない新規オブジェ クトを作成する場合、参照オブジェクトに対してなされた どんな変更も、それから作成される次の新規オブジェク トに反映されます。また、変更を反映する新規テンプレー トを作成することもできます。

[テンプレートからオブジェクトを作成]を選択したら、 新規オブジェクトに対して希望するように要素を追加し て属性を割り当ててください。テンプレートの再利用を 考えて、テンプレートの上に新規オブジェクトを上書き することはできないようになっています。

例えば Vector Template/Forestry Project のように、テ ンプレートの格納用にのみ使用するディレクトリを作成 したい場合もあるかもしれません。そうしておくと、同 じタイプの新規オブジェクトを作成したい時にどこに行 けばよいのか、すぐに分かります。テンプレートオブジェ クトに特別なアイコンはありません。テンプレートオブ ジェクトは元のオブジェクト(ラスタ、ベクタ、CAD)と 同じオブジェクトタイプであり、単に要素やセル値のな いオブジェクトだからです。

あなたの業務に使えて入手可能なテンプレートがすでにあ るかもしれません。誰かに頼んで画像判読のようなプロ ジェクトをしてもらう場合、どんな形でデータを作っても らうか、どんな属性を持たせるかをテンプレートを提供し て決めるようになるかもしれません。

表示しているテーブルの関係図はオリジナルオブジェクトと、それ が保存されたテンプレートとで完全に同じです。このデータベース の中のほとんどのテーブルは、[リレートのみ]のアタッチメント タイプを持っており、全てのレコードがテンプレートの中に存在し ます。要素に直接アタッチされた3つのテーブルは、テンプレート オブジェクトの中にはレコードを持っていません。

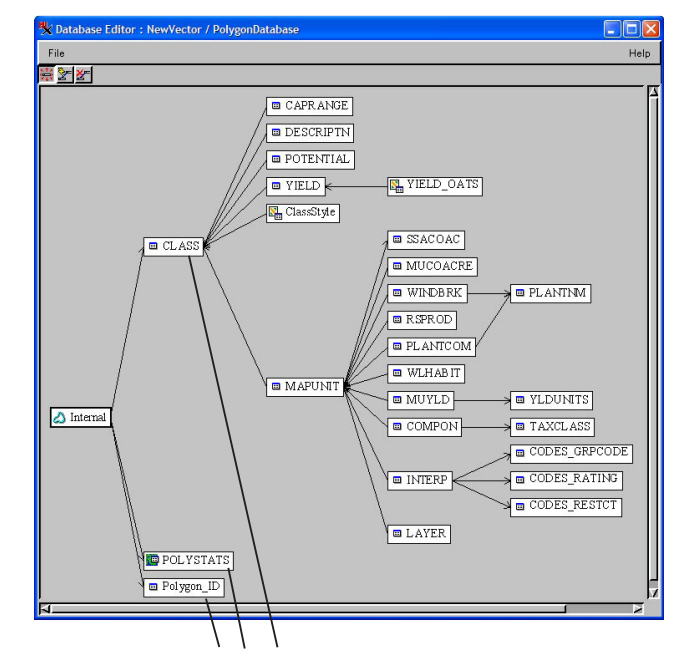

これらの3つのテーブルは、テンプレー トの中にレコードを持っていません。

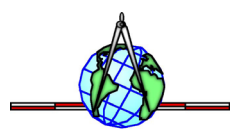